# CARSI 用户资源访问指南(中经专网版)

2022年6月30日

1. 使用非校园 IP 地址打开浏览器,访问中经专网网站 https://ibenew.cei.cn/

| 差录 游客                                                                                                    |                                                                                                    |                                                                                                    |                                                          |                                                                                                    |                                                    |
|----------------------------------------------------------------------------------------------------|----------------------------------------------------------------------------------------------------|----------------------------------------------------------------------------------------------------|----------------------------------------------------------|----------------------------------------------------------------------------------------------------|----------------------------------------------------|
|                                                                                                    | <mark>齐信良网</mark><br>FORMATION NETWORK<br>奏网                                                                                                    | 全文     动态       」     区域频道                                                                                                    | 统计 报告<br>国际频道   行                                        | 搜索                                                                                                    | 高级搜索使用帮助                                           |
|                                                                                                    |                                                                                                    |                                                                                                    | 中夕                                                       | <b>▶股指(6.29,收盘价)</b> : 上                                                                                                    | _ 证 3361.52 -47.6                                  |
| ▶ 总编时评 更多>>                                                                                                    | <ul> <li>中经指数</li> <li>更多</li> </ul>                                                                                                    | >> <b><b>中经评论</b></b>                                                                                                    | 更多>>                                                     | 世经评论                                                                                                    | 更多>>                                               |
| 我国芯片行业在美国打压下强劲增长<br>自美国2020年对中国芯片技术打压以来,<br>中国芯片行业的增长速度,已经超越了世界的其他地方。预计在未来的5~10年<br>内,通过破解关键设备、材料、EDA软<br>件、IP                                         | Big         Dist         Dist <thdis< th="">         Dist         Dist         Di</thdis<> | <ul> <li>反电信诈骗立法要实</li> <li>券商个人养老金融初</li> <li>助力传统行业低碳和</li> <li>昆仑银行股权转让带</li> <li>微软索尼鏖战游戏)</li> </ul>                                                                                                    | 图出齐抓共管协<br>观角:增量市场<br>转型,首批5单转<br>扩赠品",中<br>订阅制"         | <ul> <li>美国房贷利率上行催生</li> <li>日元汇率徘徊在24年(f)</li> <li>鲍威尔称避免经济衰退</li> <li>重重危机下全球化面临</li> <li>G7国家通胀相继爆表,</li> </ul>              | "和房热"…<br>纸位,如日本…<br>钱将"更具挑…<br>适重构,世界…<br>"最后的鸽…  |
| ▶ 财经报道                                                                                                    | 更多                                                                                                    | >> ▶ 国内大事                                                                                                    | 更多>>                                                     | • 国际大事                                                                                                    | 更多>>                                               |
| ・近<br>・全<br>・六<br>中国贸促会:我国二季度外・国                                                                                                    | 监会:民企债券交易费用应免尽免<br>国登记在册市场主体达1.59亿户 比2021<br>部门:到2025年重点工业行业能效全面攒<br>行二季度问卷调查报告:三季度银行家宏.<br>家发展改革委:国际油价超每桶130美元                                                                                                    | • [2022•第24周] ④       • [2022•第24周] ⑥       • [2022•第24周] ⑥       • [2022•第24周] ⑥       • [2022•第23周] ⑤       • [2022•第23周] ⑥                                                                                                    | 5月份贷款市场报<br>前五月财政收入<br>迎峰度夏电煤保<br>5月CPI温和上涨<br>省以下财政体制   | <ul> <li>【2022•第24周】亚治</li> <li>【2022•第24周】德問</li> <li>【2022•第24周】欧問</li> <li>【2022•第23周】IE4</li> <li>【2022•第23周】IE5</li> </ul> | 州货币贬值加<br>国宣布重启封<br>盟与印度重启<br>A: 2023年石油<br>央行默许"竟 |
| ▶ 最新数据 更多>>                                                                                                    | ▶ 统计公报 更多                                                                                                    | >>                                                                                                    | 更多>>                                                     | ▶ 发展规划                                                                                                    | 更多>>                                               |
| <ul> <li>国家统计局解读2022年6月中国采购</li> <li>2022年6月中国采购经理指数运行情</li> <li>2022年1-5月全国国有及国有控股企</li> <li>国家外汇管理局公布2022年一季度</li> <li>国家统计局解读2022年1-5月份工</li> </ul> | <ul> <li>安徽省2021年国民经济和社会发展</li> <li>青海省2021年国民经济和社会发展</li> <li>海南省2021年国民经济和社会发展</li> <li>山东省2021年国民经济和社会发展</li> <li>浙江省2021年国民经济和社会发展</li> </ul>                                                                                                    | <ul> <li>・中办印发《纪检监察</li> <li>・国务院办公厅关于成</li> <li>・国务院关于加强数字</li> <li>・国务院大子加强数字</li> <li>・国务院办公厅关于课</li> <li>・中共中央印发《中国</li> </ul>                                                                                                    | 图机关派驻机构…<br>载立集中打击整…<br>P政府建设的指…<br>剧整中国人民银…<br>副共产党政治协… | <ul> <li>云南省"十四五"节能减</li> <li>福建省"十四五"节能减</li> <li>黄河流域生态环境保护</li> <li>国家知识产权保护示范</li> <li>广州南沙深化面向世界</li> </ul>                | 讲综合工<br>讲综合工<br>"规划<br>远区建设方案<br>e的粤港澳全            |
| > 宏观频道                                                                                                    |                                                                                                    |                                                                                                    |                                                          |                                                                                                    |                                                    |
| 安观主编点评     详细     并                                                                                                    | <b>≥ 宏观快讯</b> 更多                                                                                                    | >> <b>老观政策</b>                                                                                                    | 更多>>                                                     | ≥宏观分析                                                                                                    | 更多>>                                               |
| 长短相济 推动生产-消费闭<br>据不完全统计,1-4月,全国已<br>有至少20个省份通过发券促消费,总<br>金额超过34亿元。进入6月,新一波<br>消费券陆续发放,安徽、湖北、贵                                                          | <ul> <li>&gt; 国民经济 → 国内消费 → 投资级</li> <li>&gt; 国际贸易 → 经济结构 → 体制</li> <li>• 文旅部: 2021年国内旅游总</li> <li>• 物流稳中向好支撑经济复苏</li> </ul>                                                                                                    | <ul> <li>123</li> <li>134</li> <li>135</li> <li>135</li></ul> | 5 •财政<br>5 •外贸<br>关于简化办<br>数字政府建                         | <ul> <li>◆发展趋势 →总量平</li> <li>◆结构调整 →社会民:</li> <li>・韩学者:中国的半号</li> <li>・美媒:中国正大举投</li> </ul>                                     | 衡 →物价水平<br>生 →海外媒体<br>約本雄心…<br>2资新基建               |

### 2. 点击登录按钮登录。

| ▶ 登录 游客                                                                                                    |                                                                                  |                                                                                                    |                                                        |                                                                                                    |                                                      |                                                                                                    |                                                                                 |
|----------------------------------------------------------------------------------------------------|----------------------------------------------------------------------------------|----------------------------------------------------------------------------------------------------|--------------------------------------------------------|----------------------------------------------------------------------------------------------------|------------------------------------------------------|----------------------------------------------------------------------------------------------------|---------------------------------------------------------------------------------|
|                                                                                                    | 经济<br>IOMIC INFO<br>中经专                                                          |                                                                                                    |                                                        | 全文 动态                                                                                                    | 统计 报告                                                | 搜 索                                                                                                    | 高级搜索使用帮助                                                                        |
|                                                                                                    | 宏观频道                                                                             | 金融频道                                                                                                    | 行业频道                                                   | 区域频道   国                                                                                                    | 际频道   行<br>中外                                        | ·情要报   每日焦<br>·股指(6.29,收盘价):                                                                                              | <b>点</b><br>上证 3361.52 -47.6                                                    |
| 1 单位时间                                                                                                    | 百名、、                                                                             | 山公坦物                                                                                                    | 百久、、                                                   | 由经现公                                                                                                    | 百名、、                                                 | · ##经济现论                                                                                                    | — — ,       ,       ,       ,       ,     ,     ,     ,     ,     ,     ,     , |
| 我国芯片行业在美国打压下强<br>自美国2020年对中国芯片技术打<br>中国芯片行业的增长速度,已经<br>界的其他地方。预计在未来的5~<br>内,通过破解关键设备、材料、1<br>件、IP                                         | <b>政增长</b><br>J压以来,<br>超越了世<br>~10年<br>EDA软                                      | Image: International Control         International Control         Internation Conternational Control         Internaterest |                                                        | <ul> <li>         ・ <b>FEITIC</b>         ・ 反电信诈骗立法要突(         ・ 労商个人养老金融现)         ・助力传统行业低碳转         ・昆仑银行股权转让带         ・昆仑银行股权转让带         ・微软索尼鏖战游戏"订         ・</li> </ul> | 22000<br>出齐抓共管协<br>角:增量市场<br>型,首批5单转<br>赠品",中<br>阅制" | <ul> <li>美国房贷利率上行催生</li> <li>日元汇率徘徊在24年</li> <li>鲍威尔称避免经济衰过</li> <li>重重危机下全球化面回</li> <li>G7国家通胀相继爆表</li> </ul>            | 生"租房热"<br>低位,如日本<br>息将"更具挑<br>临重构,世界<br>"最后的鸽                                   |
| ▶ 财经报道                                                                                                    |                                                                                  |                                                                                                    | 更多>>                                                   | • 国内大事                                                                                                    | 更多>>                                                 | • 国际大事                                                                                                    | 更多>>                                                                            |
| 中国贸促会:我国二季度外                                                                                                    | <ul> <li>・ 证监</li> <li>・ 全国</li> <li>・ 六部</li> <li>・ 央行</li> <li>・ 国家</li> </ul> | 会:民企债券交易费用应<br>登记在册市场主体达1.55<br>门:到2025年重点工业行<br>二季度问卷调查报告:三<br>发展改革委:国际油价超                                                                                                    | 免尽免<br>化乙户 比2021年…<br>行业能效全面提升<br>季度银行家宏…<br>每桶130美元 … | <ul> <li>【2022+第24周】6月</li> <li>【2022-第24周】前</li> <li>【2022-第24周】近</li> <li>【2022-第23周】5月</li> <li>【2022-第23周】省</li> </ul>                                                    | 目份贷款市场报<br>五月财政收入<br>峰度夏电煤保<br>号CPI温和上涨<br>以下财政体制    | <ul> <li>【2022+第24周】亚</li> <li>【2022+第24周】德</li> <li>【2022+第24周】欧</li> <li>【2022+第23周】IE</li> <li>【2022+第23周】E</li> </ul> | 洲货币贬值加<br>国宣布重启封<br>'盟与印度重启<br>:A: 2023年石油<br>央行默许"竟                            |
| ▶最新数据                                                                                                    | 更多>>                                                                             | ▶ 统计公报                                                                                                    | 更多>>                                                   | ▶近期政策                                                                                                    | 更多>>                                                 | ▶ 发展规划                                                                                                    | 更多>>                                                                            |
| <ul> <li>国家统计局解读2022年6月中</li> <li>2022年6月中国采购经理指数</li> <li>2022年1-5月全国国有及国有</li> <li>国家外汇管理局公布2022年一</li> <li>国家统计局解读2022年1-5月</li> </ul> | 国采购<br>运行情<br>控股企<br>-季度<br>月份工                                                  | <ul> <li>安徽省2021年国民经</li> <li>青海省2021年国民经</li> <li>海南省2021年国民经</li> <li>油南省2021年国民经</li> <li>山东省2021年国民经</li> <li>浙江省2021年国民经</li> </ul>                                                                                                    | 济和社会发展…<br>济和社会发展…<br>济和社会发展…<br>济和社会发展…               | <ul> <li>中办印发《纪检监察</li> <li>国务院办公厅关于成:</li> <li>国务院关于加强数字i</li> <li>国务院办公厅关于调;</li> <li>● 由共中央印发《中国;</li> </ul>                                                               | 几关派驻机构…<br>立集中打击整…<br>攻府建设的指…<br>整中国人民银…<br>转产党政治协…  | <ul> <li>云南省"十四五"节能》</li> <li>福建省"十四五"节能》</li> <li>黄河流域生态环境保</li> <li>国家知识产权保护示:</li> <li>广州南沙深化面向世</li> </ul>            | 威排综合工<br>威排综合工<br>产规划<br>苞区建设方案<br>界的粤港澳全                                       |
| > 宏观频道                                                                                                    |                                                                                  |                                                                                                    |                                                        |                                                                                                    |                                                      |                                                                                                    |                                                                                 |
| 长短相济推动生产-消费<br>据不完全统计,1-4月,<br>有至少20个省份通过发券促进<br>金额超过34亿元,进入6月,<br>消费券陆续发放,安徽、湖北                                                          | 详细<br><b>闭</b><br>全国已<br>肖费,总<br>新一波<br>(二、贵                                     | <ul> <li>         宏观快讯         ・国民经济 ・国内         ・国际贸易 ・经济         ・文旅部:2021年         ・物流稳中向好支援         </li> </ul>                                                                                                    | 更多>><br>消费 > 投资建设<br>结构 > 体制改革<br>国内旅游总<br>経经济复苏       | > 宏观政策 <ul> <li>◆综合 ◆货币</li> <li>→消费 →投资</li> <li>●国家税务总局:关</li> <li>◆国家税务总局:共</li> </ul>                                                                                     | 更多>><br>• 财政<br>• 外贸<br>于简化办<br>字政府建                 | ▶ 宏观分析<br>→ 发展趋势 → 总量平<br>→ 结构调整 → 社会同<br>・ 韩学者:中国的半<br>・ 美媒:中国正大学)                                                       | 更多>><br>3                                                                       |

3. 在登录页面点击"CARSI"按钮,通过 CARSI 登录。

🙋 中经专网

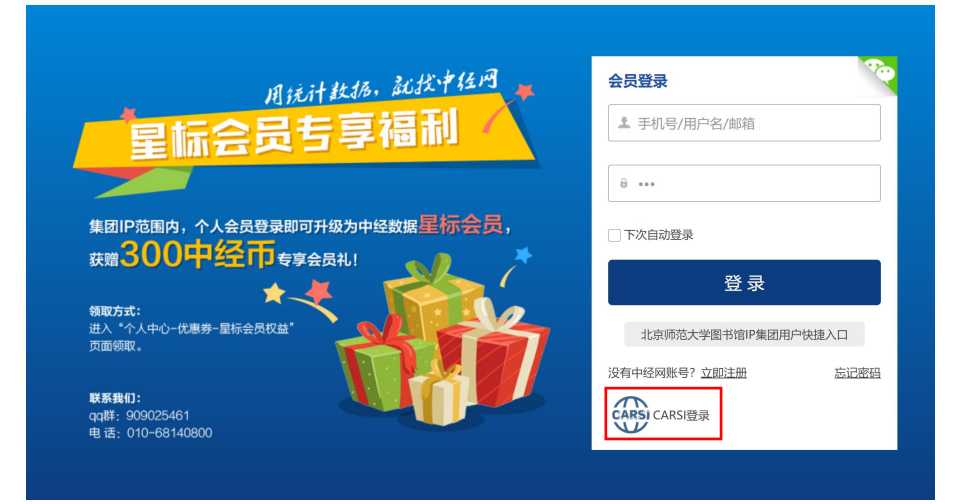

### 4. 选中用户所在高校,如"北京师范大学"。

| CERNET Authentication | 正与资源共享基础设施<br>and Resource Sharing Infrastructure | 关于CARSI             | 新闻公告            | 应用资源          | 会员单位 | CARSI文档 | 加入CARSI | 联系我们 | ②用户登录 | EN |
|-----------------------|---------------------------------------------------|---------------------|-----------------|---------------|------|---------|---------|------|-------|----|
|                       |                                                   |                     |                 | 月             | 月户登录 |         |         |      |       |    |
|                       | 北京师范大学(Be                                         | eijing Normal I     | Jniversity)     |               |      |         |         | ×    | 登录    |    |
|                       | - 记住我的选择                                          |                     |                 |               |      |         |         | _    |       |    |
|                       | 全部 A B C D F                                      | GHJKL               | MNPQ            | 5 T W X Y     | z    |         |         |      |       |    |
|                       | 阿坝师范学院 (Aba                                       | Teachers Univers    | ity)            |               |      |         |         |      |       |    |
|                       | 安徽财经大学 (Anh                                       | ui University of Fi | nance and Ecor  | nonics)       |      |         |         |      |       |    |
|                       | 安徽财贸职业学院(                                         | Anhui Finance An    | d Trade Vocati  | onal College) |      |         |         |      |       |    |
|                       | 安徽城市管理职业学                                         | 院(Anhui Vocatio     | onal College of | City Managem  | ent) |         |         |      |       |    |
|                       | 安徽大学(Anhui Ui                                     | niversity)          |                 |               |      |         |         |      |       |    |
|                       | 安徽工程大学(Anh                                        | ui Polytechnic Uni  | iversity)       |               |      |         |         |      |       |    |
|                       | 安徽工商职业学院(                                         | Anhui Business ar   | nd Technology   | College)      |      |         |         |      |       |    |
|                       | 安徽工业大学(Anh                                        | ui University of Te | chnology)       |               |      |         |         |      |       |    |
|                       | 安徽国际商务职业学                                         | 院(Anhui Institut    | e Of Internatio | nal Business) |      |         |         |      | Ţ     |    |

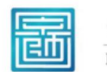

#### 北京师范大学图书馆 Beijing Normal University Library

校本部登录:请使用数字京师(信息门

户)的学工号和密码登录。

珠海园区登录:请使用数字京师·珠海 (信息门户)的学工号和密码登录。

#### 学工号 (UserID)

| 密码 (Password)                         |
|---------------------------------------|
|                                       |
| 忘记密码:校本部;珠海园区<br>CARSI服务使用说明:校本部;珠海园区 |
| □ 不保存账号信息                             |

□ 清除历史授权信息

登录 Login

## 5. 登录成功后展示当前用户信息,即为登陆成功,用户可以浏览专网内容。

| 於迎 CARSI-59634 登录     退出                                                                                                    |                                                                                                    |                                                                                                    |                                                                                                    |  |  |  |
|----------------------------------------------------------------------------------------------------|----------------------------------------------------------------------------------------------------|----------------------------------------------------------------------------------------------------|----------------------------------------------------------------------------------------------------|--|--|--|
|                                                                                                    | <b>齐信息网</b><br>©RMATION NETWORK<br>⋛网                                                                                                    | 全文 动态 统计 报告                                                                                                    | 搜索 高级搜索 使用帮助                                                                                                    |  |  |  |
| 首页   宏观频道                                                                                                    | 金融频道   行业频道                                                                                                    | 区域频道   国际频道   彳                                                                                                    | <b>亍情要报   毎日焦点</b>                                                                                                    |  |  |  |
| .65 -3.36                                                                                                    |                                                                                                    |                                                                                                    |                                                                                                    |  |  |  |
| ▶ 总编时评 更多>>                                                                                                    | ▶ 中经指数 更多>>                                                                                                    | <ul> <li>         ・中经评论         ・         更多&gt;&gt;         </li> </ul>                                                                                  | <ul> <li>世经评论</li> <li>更多&gt;&gt;</li> </ul>                                                                                                    |  |  |  |
| 我国芯片行业在美国打压下强劲增长<br>自美国2020年对中国芯片技术打压以来,<br>中国芯片行业的增长速度,已经超越了世<br>界的其他地方。预计在未来的5~10年<br>内,通过破解关键设备、材料、EDA软<br>件、IP                                                                                                    | CELEMENT<br>CONTRACTOR<br>CONTRACTOR<br>CONTRACT | <ul> <li>反电信诈骗立法要突出齐抓共管协</li> <li>券商个人养老金融视角:增量市场</li> <li>助力传统行业低碳转型,首批5单转</li> <li>昆仑银行股权转让带"赠品",中</li> <li>微软索尼鏖战游戏"订阅制"</li> </ul>                    | <ul> <li>美国房贷利率上行催生"租房热"</li> <li>日元汇率徘徊在24年低位,如日本</li> <li>鲍威尔称避免经济衰退将"更具挑</li> <li>重重危机下全球化面临重构,世界</li> <li>G7国家通胀相继爆表,"最后的鸽</li> </ul>                   |  |  |  |
| ▶ 财经报道                                                                                                    | 更多>>                                                                                                    | <ul> <li>国内大事</li> <li>更多&gt;&gt;</li> </ul>                                                                                                    | ▶ 国际大事 更多>>                                                                                                    |  |  |  |
| <ul> <li>・ 証</li> <li>・ 証</li> <li>・ 全部</li> <li>・ 全部</li> <li>・ 大部</li> <li>・ 大部</li> <li< th=""><th>A会:民企债券交易费用应免尽免<br/>回登记在册市场主体达1.59亿户 比2021年…<br/>阶]:到2025年重点工业行业能效全面提升<br/>テニ季度问卷调查报告:三季度银行家宏…<br/>2发展改革委:国际油价超每桶130美元…</th><th><ul> <li>【2022•第24周】6月份贷款市场报</li> <li>【2022•第24周】前五月财政收入</li> <li>【2022•第24周】迎峰度夏电煤保</li> <li>【2022•第23周】5月CPI温和上涨</li> <li>【2022•第23周】省以下财政体制</li> </ul></th><th><ul> <li>【2022•第24周】亚洲货币贬值加</li> <li>【2022•第24周】德国宣布重启封</li> <li>【2022•第24周】欧盟与印度重启</li> <li>【2022•第23周】IEA: 2023年石油</li> <li>【2022•第23周】日央行默许"瓷</li> </ul></th></li<></ul> | A会:民企债券交易费用应免尽免<br>回登记在册市场主体达1.59亿户 比2021年…<br>阶]:到2025年重点工业行业能效全面提升<br>テニ季度问卷调查报告:三季度银行家宏…<br>2发展改革委:国际油价超每桶130美元…                                                                                                    | <ul> <li>【2022•第24周】6月份贷款市场报</li> <li>【2022•第24周】前五月财政收入</li> <li>【2022•第24周】迎峰度夏电煤保</li> <li>【2022•第23周】5月CPI温和上涨</li> <li>【2022•第23周】省以下财政体制</li> </ul> | <ul> <li>【2022•第24周】亚洲货币贬值加</li> <li>【2022•第24周】德国宣布重启封</li> <li>【2022•第24周】欧盟与印度重启</li> <li>【2022•第23周】IEA: 2023年石油</li> <li>【2022•第23周】日央行默许"瓷</li> </ul> |  |  |  |
| ▶最新数据 更多>>                                                                                                    | ▶ 统计公报 更多>>                                                                                                    | <ul> <li>近期政策</li> <li>更多&gt;&gt;</li> </ul>                                                                                                    | <ul> <li>         ・         と展规划         更多&gt;&gt;     </li> </ul>                                                                                         |  |  |  |
| <ul> <li>国家统计局解读2022年6月中国采购</li> <li>2022年6月中国采购经理指数运行情</li> <li>2022年1-5月全国国有及国有按股企</li> <li>国家外汇管理局公布2022年一季度</li> <li>国家统计局解读2022年1-5月份工</li> </ul>                                                                                                    | <ul> <li>安徽省2021年国民经济和社会发展</li> <li>青海省2021年国民经济和社会发展</li> <li>海南省2021年国民经济和社会发展</li> <li>山东省2021年国民经济和社会发展</li> <li>浙江省2021年国民经济和社会发展</li> </ul>                                                                                                    | <ul> <li>中办印发《纪检监察机关派驻机构</li> <li>国务院办公厅关于成立集中打击整</li> <li>国务院关于加强数字政府建设的指</li> <li>国务院办公厅关于调整中国人民银</li> <li>中共中央印发《中国共产党政治协</li> </ul>                   | <ul> <li>云南省"十四五"节能减排综合工</li> <li>福建省"十四五"节能减排综合工</li> <li>黄河流域生态环境保护规划</li> <li>国家知识产权保护示范区建设方案</li> <li>广州南沙深化面向世界的粤港澳全</li> </ul>                        |  |  |  |
| > 宏观频道                                                                                                    |                                                                                                    |                                                                                                    |                                                                                                    |  |  |  |
| <b>法 宏观主编点评</b>                                                                                                    | ■ 宏观快讯 更多>>                                                                                                    | ■ 宏观政策 更多>>                                                                                                    | ■ 宏观分析 更多>>                                                                                                    |  |  |  |
| <b>长短相济 推动生产-消费闭</b><br>据不完全统计,1-4月,全国已<br>有至少20个省份通过发券促消费,总<br>金额超过34亿元。进入6月,新一波<br>消费券陆续发放,安徽、湖北、贵                                                                                                    | <ul> <li>・国民经济 ・国内消费 ・投資建设</li> <li>・国际贸易 ・经济结构 ・体制改革</li> <li>・文旅部: 2021年国内旅游总</li> <li>・物流稳中向好支撑经济复苏</li> </ul>                                                                                                    | <ul> <li>・综合 ・货币 ・财政</li> <li>・消费 ・投资 ・外贸</li> <li>・国家税务总局:关于简化办</li> <li>・国务院关于加强数字政府建</li> </ul>                                                        | <ul> <li>         ・发展趋势         ・总量平衡         ・物价水平         ・结构调整         ・社会民生         ・海外媒体         ・         ・         ・</li></ul>                       |  |  |  |